## Convert to csv file

- 1. To convert the spectrum to reflectance in csv file open the ASD program ViewSpecPro in the laptop of the ASD FieldSpec
- 2. Open the files to convert File>Open, select all files Ctr+A and click 'Open'

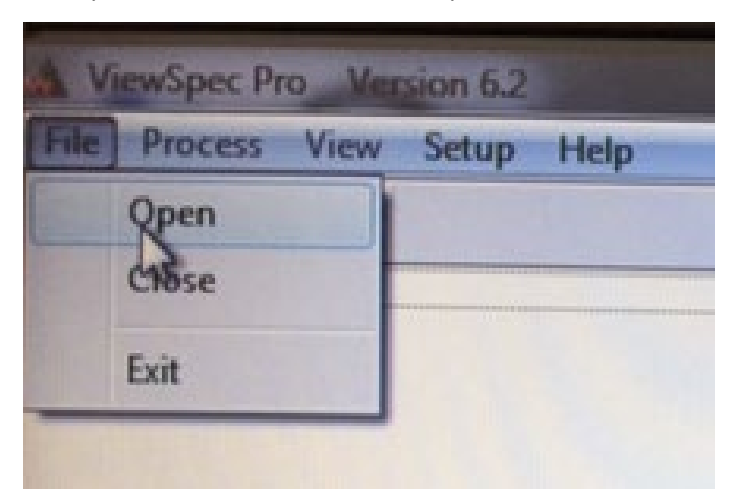

**3.** Select again all files that are in the screen, then go to Process>ASCII Export.

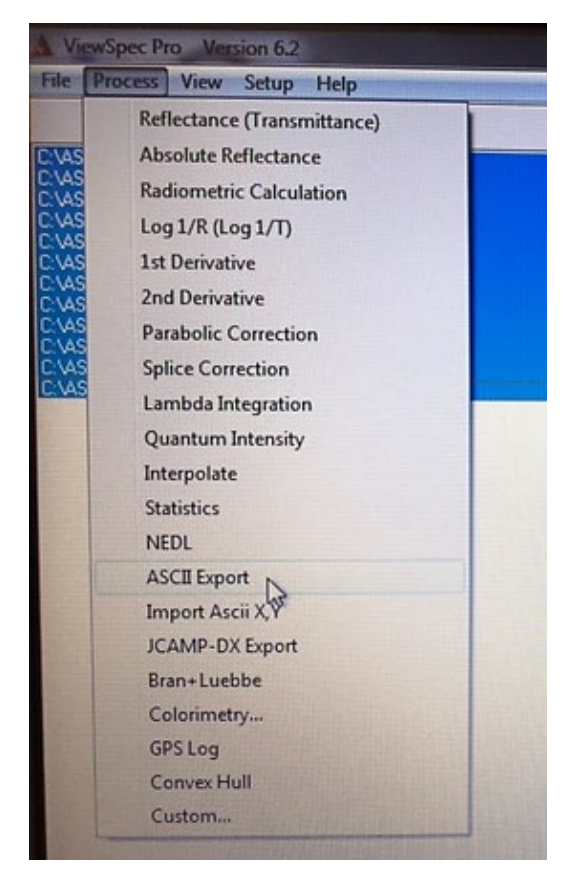

4. In the section 'Data Format for .asd files only' select reflectance. In the section 'Field Seperator', select 'Comma' and tick 'output to a single file', click OK and save with 'filename.csv', select Open (See figure below). ViewSpecPro will convert the ASD files in one single csv file, which is a format that can be opened in excel.

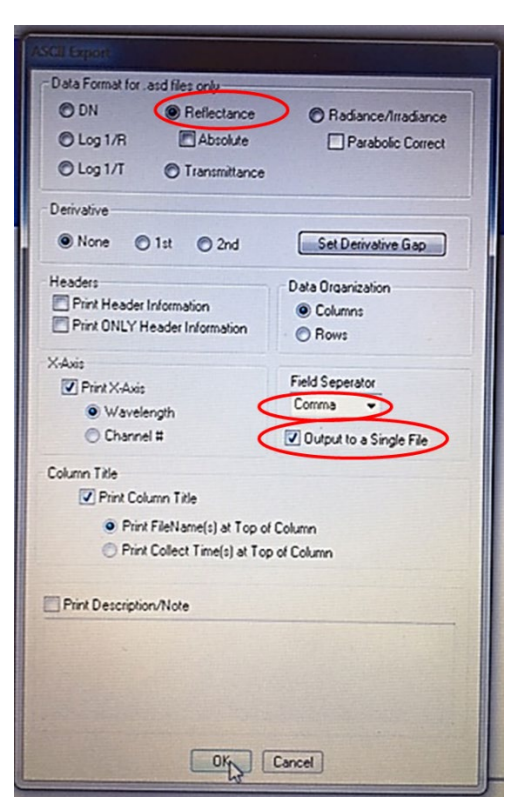

5. Copy the folder created at the beginning to a USB 'C:/ASD/Viri/ create a sub folder (YYMMDD\_your name)'.